# AGUA WiFi Unit Connection / #GO HEAT App

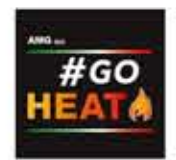

### MODULE LAYOUT

1. Green LED - Power
2. Blue LED - Access point
3. Orange LED - Internet
4. Orange LED - Remote server
5. Connection to stove
6. Power input
7. Reset button

#### CONNECTION

Connect the Wi-Fi module to a standard wall plug, with included power supply cord, then connect Serial cable to your wood pellet stove.

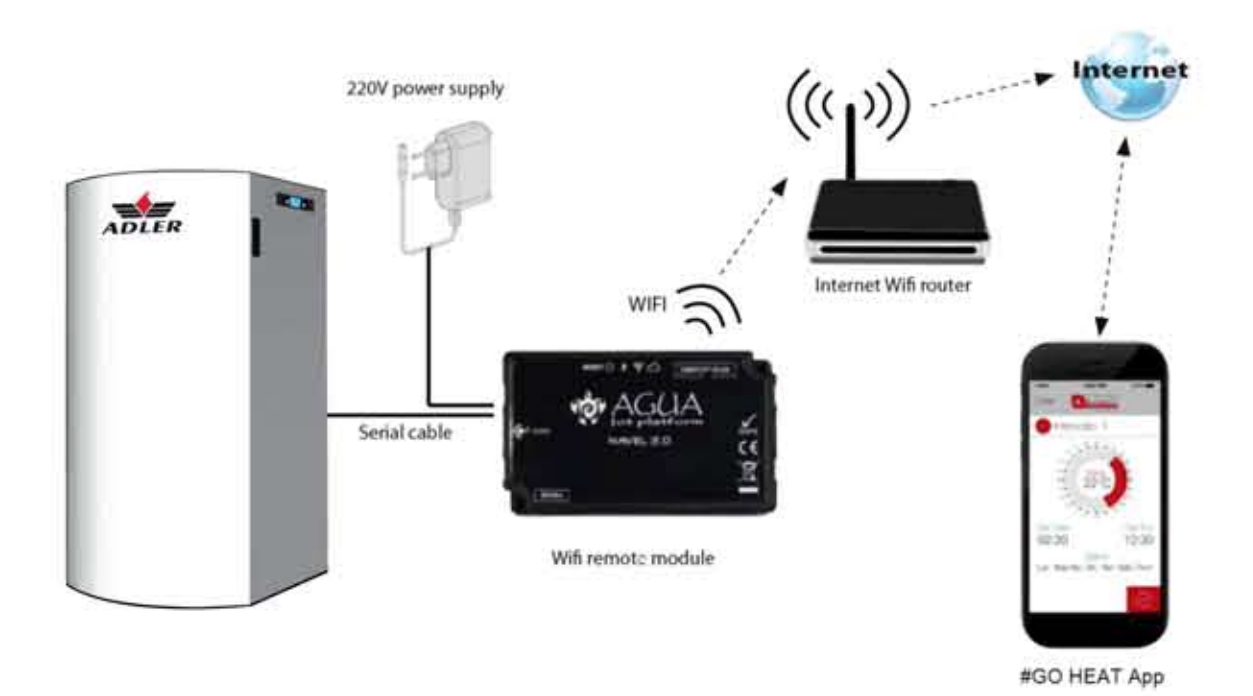

#### CONNECTING (module to your Wi-Fi)

#### Step 1

Hold the reset button for approximately 5 seconds. All the lights will flash sequentially.

#### Step 2

Through a device with a Wi-Fi connection (smartphone/tablet) you must connect to

the Wi-Fi network created by the Wi-Fi module (not to your home's Wi-Fi network).

The network (Fig 1) can be identified by the digits T009\_followed by the Mac address located on the back of the module.

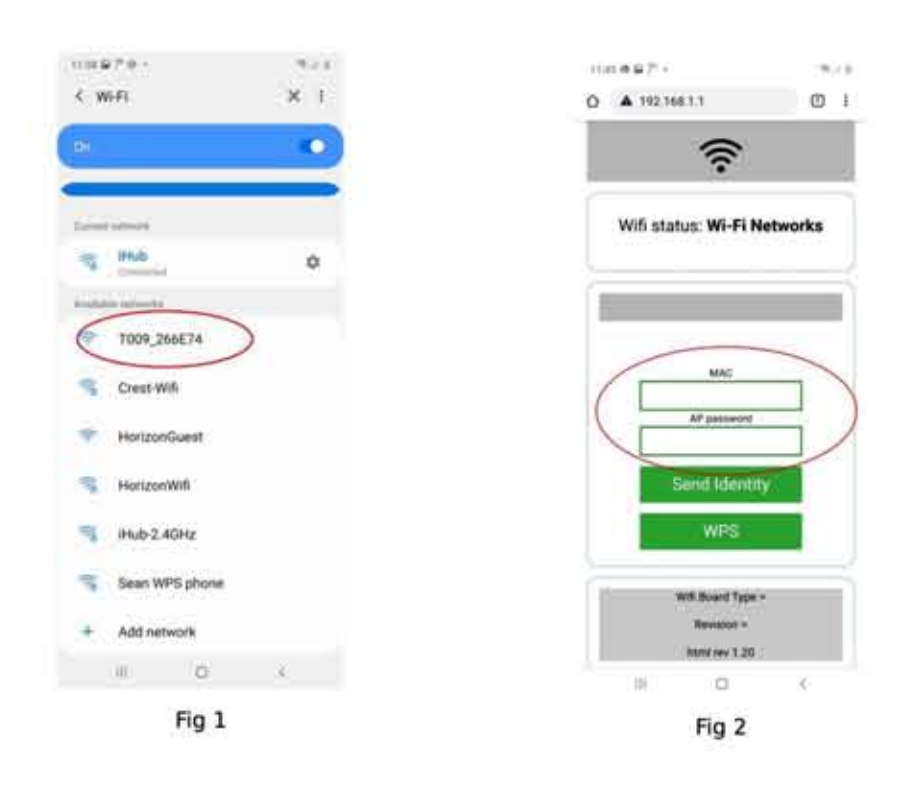

#### Step 3

Once connected to the module,open your internet browswer and type the following address in address bar http://192.168.1.1

Type in Mac address AP password (located on the sticker attached to the manual) and choose "send identity" (Fig 2)

| #70 · ***              | 11:56 🖬 /* 40 •                                                       | - T                                         |
|------------------------|-----------------------------------------------------------------------|---------------------------------------------|
| WHA2 PTM 1             | ☆ ▲ 192.168.1.1                                                       | 0                                           |
| -54dBm iHub-2.4GHz     | ();                                                                   |                                             |
| -54dBm HorizonGuest    | Wifi status: Connec<br>2.4GHz                                         | ted to iHub                                 |
| Sean WPS phone         | EN- TO RECONFIGURE TH<br>CLICK ON "DISCONNECT<br>CLOSE THIS WINDOW AN | E WI-FI NAVEL<br>, OTHERWISE<br>D RECONNECT |
| why.why.phy            | THE SMAKTPHONE TO T                                                   | HE MAIN WIFT                                |
| -11 -59dBm Crest-Wifi  | Disconne                                                              | ct                                          |
| III -75dBm iHub-2.4GHz | WPS                                                                   |                                             |
| www.compensation       | Wifi Board Type =                                                     | T009_3                                      |
| OP(N                   | html rev 1.2                                                          | 0                                           |

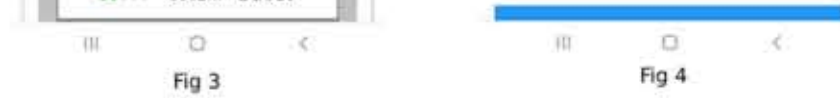

## Step 4

A list of available networks will appear (Fig 3), choose the network that you want your module to be connected to (home/office network).

Once successfully paired, connect your computer/tablet/laptop to your home Wi-Fi before going onto the next step.

# SETTING UP THE #GO HEAT app

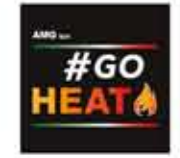

## Step 1

Depending on your device download the #Go Heat app from:

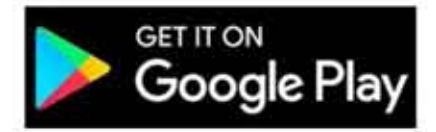

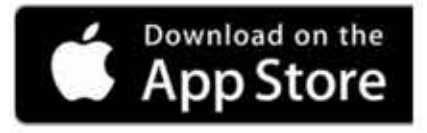

# Step 2

Subscribe by entering your email and new password

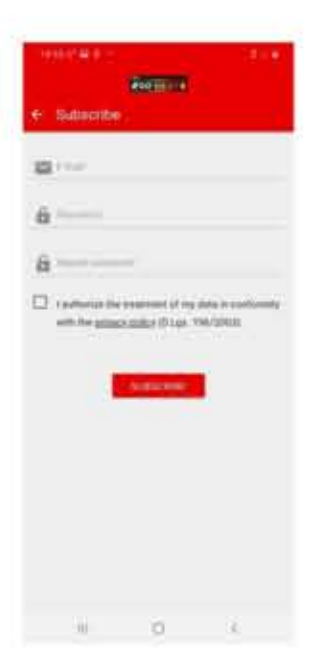

Add new stove by selecting"+" sign

Insert stove and module details (back of stove and module)

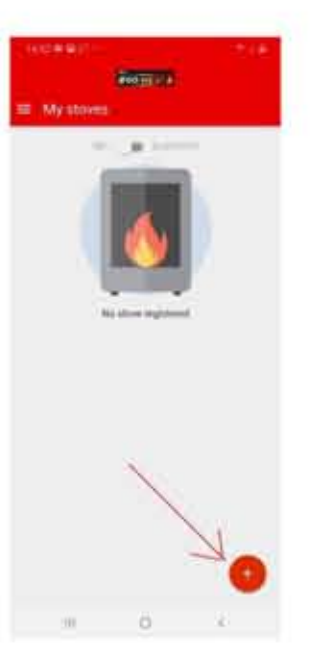

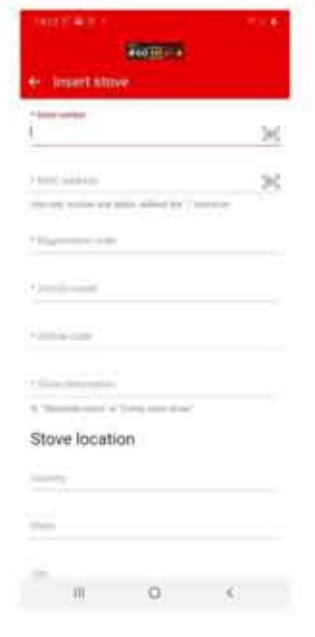

In the article model field type "AMG" and select "AMG Idro Plus" from the drop down menu Congratulations, you are now ready to control your pellet stove remotely.

|                                                                                                    |                                                                                                    | 8                                 | en:     |                                                 |                           |                   |
|----------------------------------------------------------------------------------------------------|----------------------------------------------------------------------------------------------------|-----------------------------------|---------|-------------------------------------------------|---------------------------|-------------------|
| - 1-                                                                                                    | nert i                                                                                                    | store                             |         |                                                 |                           |                   |
| -                                                                                                    |                                                                                                    | -                                 |         |                                                 |                           | 36                |
|                                                                                                    | -                                                                                                    | and dealers                       | -       | dar "dag                                        | -                         |                   |
| -                                                                                                    | -                                                                                                    |                                   |         |                                                 |                           |                   |
| -                                                                                                    | -                                                                                                    |                                   |         |                                                 |                           |                   |
| 1                                                                                                    | (manyor o                                                                                                    |                                   | NAME OF | CASHINE                                         |                           |                   |
| 10.00                                                                                                    | -                                                                                                    | CO MOT                            | -       | a colema                                        | - 412                     |                   |
|                                                                                                    | -                                                                                                    | TAST                              |         |                                                 |                           |                   |
|                                                                                                    | _                                                                                                    |                                   |         |                                                 |                           |                   |
| 340                                                                                                    | -                                                                                                    | -                                 |         | 3                                               |                           |                   |
| AME                                                                                                    | ener o                                                                                                    | PLUS.                             | -       | >                                               |                           |                   |
| A.M. Q.                                                                                                    |                                                                                                    | enne<br>Fallende<br>E             |         | >                                               |                           | 4                 |
| A                                                                                                    | 000.00<br>2 3                                                                                                    | 4                                 |         | ><br>*<br>5 7                                   | @<br># 9                  |                   |
|                                                                                                    | obum<br>D<br>2 3                                                                                                    | ellis<br>ellis<br>4<br>r          | 5 0     | ><br>*<br>5 7<br>7 u                            | @<br>8 9<br>1 0           | 24<br>0<br>p      |
| A 40<br>0<br>1<br>2<br>0<br>1<br>2<br>0<br>1<br>2<br>0<br>1<br>2<br>0<br>1<br>2<br>0<br>1<br>2<br>1<br>2<br>1<br>1<br>1<br>2<br>1<br>1<br>1<br>1<br>1<br>1<br>1<br>1<br>1<br>1<br>1<br>1<br>1 | 10000<br>10000<br>2 3<br>2 3<br>8                                                                                                    | run d<br>r<br>d<br>f              |         | 8<br>5 7<br>7 u<br>h j                          | @<br>8 9<br>1 c<br>k      | 1<br>0<br>p       |
|                                                                                                    | COCU<br>COCU<br>2 3<br>V E<br>8<br>Z                                                                                                    | run 1<br>1 6<br>4 7<br>d 1<br>x c |         | 8<br>57<br>7<br>7<br>4<br>1<br>5<br>1<br>5<br>1 | @<br>8 9<br>1 c<br>k<br>m | 1 0<br>p<br>1     |
| a a a                                                                                                    | COLUTION<br>COLUTION<br>COL | d f                               |         | *<br>5 7<br>7 u<br>h j<br>b n                   | @<br>8 9<br>1 c<br>k<br>m | -1<br>0<br>1<br>0 |

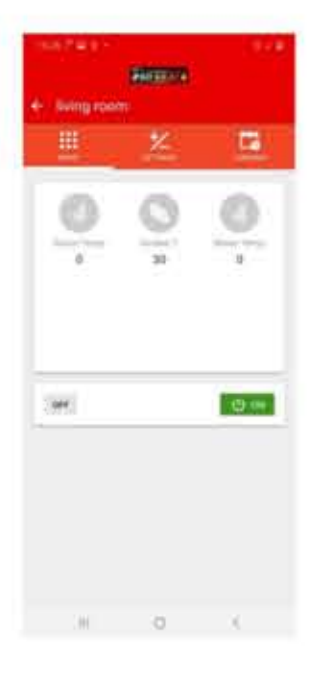

Laois Stone & Stoves www.laoisstone.com